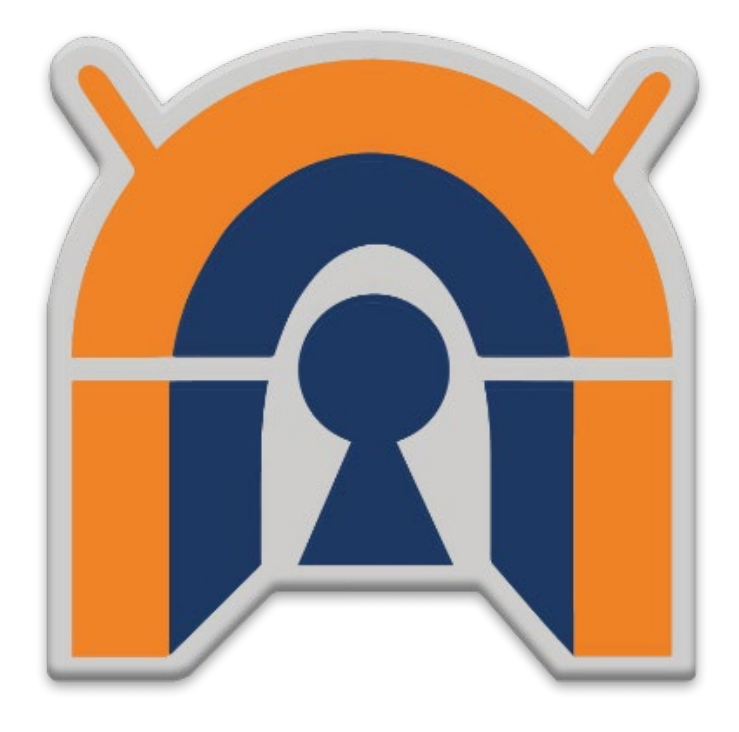

คู่มือการติดตั้งแอปพลิเคชั่น และการใช้งานระบบเครือข่ายเสมือน (VPN) สถาบันบัณฑิตศึกษาจุฬาภรณ์

สำหรับระบบปฏิบัติการ Android

ผู้จัดทำ

นายประกิจ อินทรักษ์

สำนักเทคโนโลยีสารสนเทศ

วันที่ 10 กรกฎาคม 2561

| บทนำ                                    | 2 |
|-----------------------------------------|---|
| 1. การติดตั้งแอปพลิเคชั่น               | 2 |
| 2. การเชื่อมต่อ CGI VPN Server          | 6 |
| 3. การยกเลิกการเชื่อมต่อ CGI VPN Server | 9 |

## บทนำ

เครือข่ายเสมือน (VPN) หรือ Virtual Private Network คือเทคโนโลยีการเชื่อมต่อเครือข่ายองค์กรผ่านเครือข่าย เสมือนส่วนตัว โดยอาศัยเครือข่ายสาธารณะ (Internet) เป็นตัวกลางในการเชื่อมต่อ และยังคงความเป็นส่วนตัวของ เครือข่ายองค์กรได้ ด้วยการสร้างท่อเชื่อมต่อเสมือน(Tunneling) ไว้ใช้รับส่งข้อมูล และทำการเข้ารหัสข้อมูลเพื่อให้ ข้อมูลมีความปลอดภัยมากยิ่งขึ้น

# 1. การติดตั้งแอปพลิเคชั่น

 1.1 ทำการดาวโหลดแอปพลิเคชั่นที่ Google Play Store ที่ลิงค์ https://play.google.com ในช่องค้นหา พิมพ์คำว่า "Openvpn for android" ตามรูปที่ 1

| 1        | *                       | 🕼 🕄 10:33 |
|----------|-------------------------|-----------|
| ÷        | open                    | ×         |
| <b>A</b> | OpenVPN for Android     |           |
| ۹        | open <b>vpn</b>         |           |
| ۹        | open <b>world</b>       |           |
| ۹        | open camera             |           |
| ٩        | open office for android |           |
| ۹        | open world games        |           |
| 4.4 ₩    | 4.0× 4.5× 4.5× 4.5×     | 4.0 ≭     |
| Previo   | busly installed apps    | MORE      |

รูปที่ 1 ค้นหาแอปพลิเคชั่น OpenVPN for Android

1.2 ทำการติดตั้งแอปพลิเคชั่นโดยกดที่ปุ่ม INSTALL ตามรูปที่ 2

| t II P |                                                     |
|--------|-----------------------------------------------------|
| ۲<br>آ | OpenVPN for Android   Arne Schwabe   3rt            |
|        | INSTALL<br>Downloads 30 733 * Communication Similar |

รูปที่ 2 ติดตั้งแอปพลิเคชั่น OpenVPN for Android

1.3 เมื่อติดตั้งเสร็จแล้วให้กดเปิดแอปพลิเคชั่น OpenVPN for Android โดยกดที่ปุ่ม OPEN ตามรูปที่ 3

|             | <b>⇒</b> ∦ ₿                                                                                                    | 10:35            |
|-------------|----------------------------------------------------------------------------------------------------|------------------|
| ← Oper      | nVPN for Android Q                                                                                                    | :                |
|             | OpenVPN for Android<br>Arne Schwabe<br>3                                                                                                    |                  |
|             |                                                                                                    |                  |
| You Might A | Nso Like MO                                                                                                    | RE               |
| •           |                                                                                                    | 2016             |
| OpenVPN Ser | vers i OpenVPN i Best VPN Proxy i VPN China - i Private Tunnel i Korea VPN Free i I<br>Connect – Fast OvpnSpider Free•unblock•pr VPN – Fast & | Free V<br>Unlimi |

รูปที่ 3 เปิดแอปพลิเคชั่น OpenVPN for Android

 1.4 ดาวโหลดน์ไฟล์คอนฟิกกูเรชั่น ชื่อไฟล์ cgi.ovpn จากนั้นเปิดไฟล์คอนฟิกกูเรชั่นที่ดาวน์โหลดมาแล้ว เลือก Import OpenVPN configuration และกดปุ่ม ALWAYS ตามรูปที่ 4

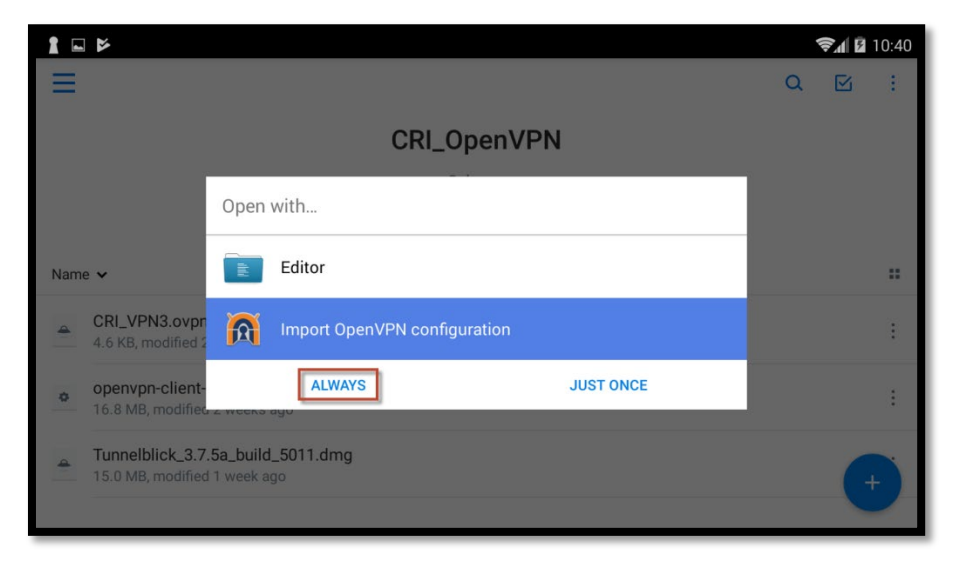

รูปที่ 4 เปิดคอนฟิกกูเรชั่นไฟล์

1.5 ตั้งชื่อ Profile Name: CGI-VPN และทำการบันทึกโดยกดที่รูปแผ่นดิสก์มุมด้านบนขวาบนจอตามรูปที่ 5

|                                                                                                    | 📚 🖌 🖻 10:41           |
|----------------------------------------------------------------------------------------------------|-----------------------|
| 🕅 Convert Config File                                                                                                    | ×                     |
| Profile Name<br>CRI-VPN<br>Import log:                                                                                                    | 1                     |
| Importing config file from source file:///storage/emulated/0/Android/data/com.dropbox.android/files/u26648590/scr<br>CRI_OpenVPN/CRI_VPN3.ovpn<br>Your configuration had a few configuration options that are not mapped to UI configurations. These options were adde<br>configuration options. The custom configuration is displayed below:<br>resolv-retry infinite | atch/<br>ed as custom |
| Done reading config file.                                                                                                    |                       |
|                                                                                                    |                       |
|                                                                                                    |                       |
|                                                                                                    |                       |

### รูปที่ 5 ตั้งชื่อ Profile Name

#### 2. การเชื่อมต่อ CGI VPN Server

2.1 หลังจากติดตั้งแอปพลิเคชั่นและตั้งค่า Profile Name แล้วให้กดเลือกที่ CGI-VPN ตามรูปที่ 6

|                                   |   | \$1 E | 10:41        |
|-----------------------------------|---|-------|--------------|
| 🙀 OpenVPN for Android             | Ð |       |              |
| PROFILES GRAPH SETTINGS FAQ ABOUT |   |       |              |
| CRI-VPN                           |   |       | <u>-1-1-</u> |
|                                   |   |       |              |
|                                   |   |       |              |
|                                   |   |       |              |
|                                   |   |       |              |
|                                   |   |       |              |
|                                   |   |       |              |

## รูปที่ 6 การเชื่อมต่อ CGI VPN Server

2.2 ที่หน้าจอ Attention ติ๊กเครื่องหมายถูกที่ช่อง " I trust this application." แล้วกดปุ่ม OK ตามรูปที่ 7

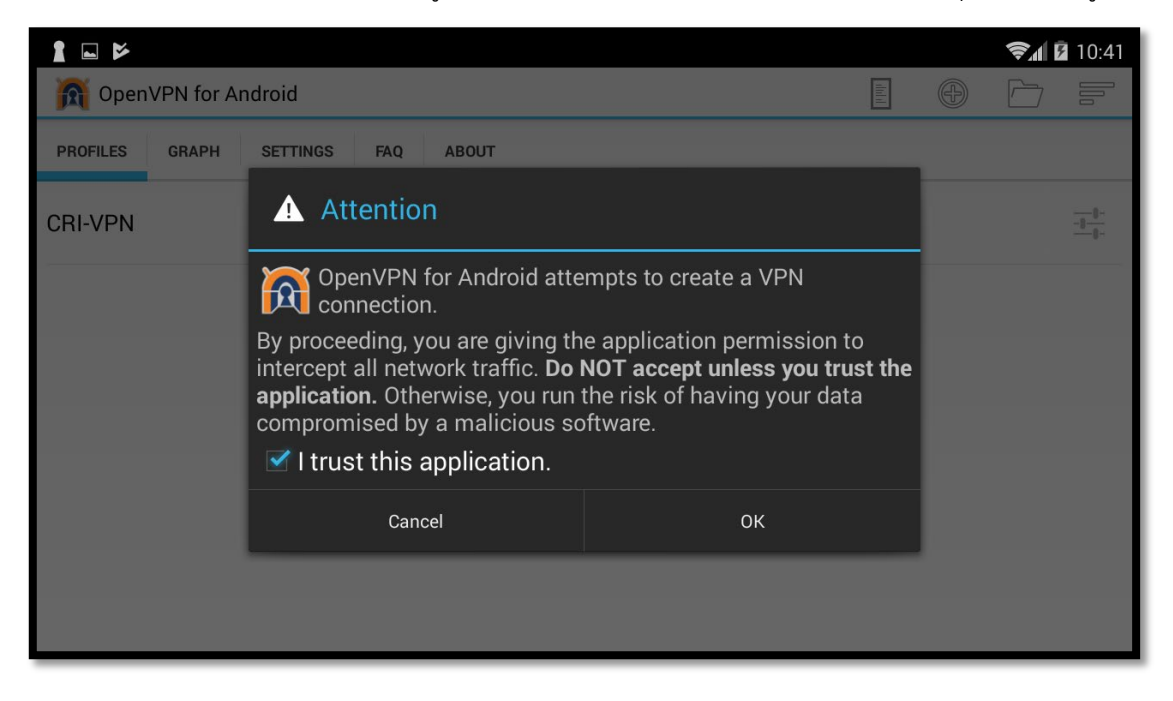

รูปที่ 7 หน้าจอ Attention

2.3 ใส่ Username และ Password (Username และPassword ตัวเดียวกันกับการเข้าใช้งานระบบ อินเทอร์เน็ต ถ้าไม่ต้องการให้แอปพลิเคชั่นถาม Username และ Password ในการเชื่อต่อครั้งต่อไป ให้ติ๊กเครื่องหมายถูกที่ช่อง Save Password จากนั้นกดปุ่ม OK ตามรูปที่ 8

| 1 🖬 🎽            |                                                              |    |  | <b>≈</b> ⊿ 8 | 10:42        |
|------------------|--------------------------------------------------------------|----|--|--------------|--------------|
| M OpenVPN for Ar | ndroid                                                       |    |  |              |              |
| PROFILES GRAPH   | Need Password                                                |    |  |              | - <u>+</u> - |
|                  | prakit                                                       |    |  |              |              |
|                  | <ul> <li>☐ Show password</li> <li>✓ Save Password</li> </ul> |    |  |              |              |
|                  | Cancel                                                       | ОК |  |              |              |
|                  |                                                              |    |  |              |              |

รูปที่ 8 หน้าจอใส่ Username และ Password

2.4 เมื่อทำตามขั้นตอนที่ 2.3 แล้วแอปพลิเคชั่นจะทำการเชื่อมต่อ CGI VPN Server เมื่อเชื่อมต่อสำเร็จแล้ว จะขึ้นข้อความ Connected: SUCCESS และจะมีรูปกุญแจขึ้นด้านบนหน้าจอ ตามรูปที่ 9 จากนั้นการ สื่อสารทั้งหมดจะเชื่อมต่อผ่านทาง CGI VPN Server ผู้ใช้สามารถเข้าถึงระบบต่างๆ ภายในของสถาบันฯ ได้

|                                                                                                    |           |           |            | Şal B      | 10:42    |
|----------------------------------------------------------------------------------------------------|-----------|-----------|------------|------------|----------|
| OpenVPN Log                                                                                          |           |           | Ś          | $\times$   | AT M     |
| Connected: SUCCESS,                                                                                  |           |           |            |            |          |
| 10:42 AM OpenVPN 2.5-icsopenvpn [git:v2.4_rc2-301-g14adf04a] x86 [SSL (OpenSSL)] [LZO] on May 3 2018 | [LZ4] [EF | POLL] [M  | H/PKTINI   | =0] [AEA   | D] built |
| 10:42 AM library versions: OpenSSL 1.1.0h 27 Mar 2018, LZO 2.10                                      |           |           |            |            |          |
| 10:42 AM WARNING: No server certificate verification method has been enabled. See http://o<br>info.  | penvpn.   | net/how   | o.html#n   | nitm for I | more     |
| 10:42 AM TCP/UDP: Preserving recently used remote address: [AF_INET]                                 |           |           |            |            |          |
| 10:42 AM UDP link local: (not bound)                                                                 |           |           |            |            |          |
| 10:42 AM UDP link remote: [AF_INET]                                                                  |           |           |            |            |          |
| 10:42 AM WARNING: this configuration may cache passwords in memory use the auth-noca                 | ache opti | on to pre | event this |            |          |
| 10:42 AM [vpn157224860.softether.net] Peer Connection Initiated with [AF_INET]                       |           |           |            |            |          |
| 10:42 AM do_ifconfig, tt->did_ifconfig_ipv6_setup=0                                                  |           |           |            |            |          |
| 10:42 AM Initialization Sequence Completed                                                           |           |           |            |            |          |
|                                                                                                    |           |           |            |            |          |
|                                                                                                    |           |           |            |            |          |
|                                                                                                    |           |           |            |            |          |
|                                                                                                    |           |           |            |            |          |
|                                                                                                    |           |           |            |            |          |
|                                                                                                    |           |           |            |            |          |
|                                                                                                    |           |           |            |            |          |
|                                                                                                    |           |           |            |            |          |
|                                                                                                    |           |           |            |            |          |

รูปที่ 9 หน้าจอเชื่อมต่อ CGI VPN Server สำเร็จ

#### 3. การยกเลิกการเชื่อมต่อ CGI VPN Server

3.1 เมื่อใช้งานระบบผ่าน CGI VPN เรียบร้อยแล้ว และต้องการยกเลิกการเชื่อมต่อกับ CGI VPN Server ให้ ทำการกดปุ่มที่รูปกากบาทบนหน้าจอมุมขวาบน จากนั้นกดปุ่ม Disconnect ตามรูปที่ 10

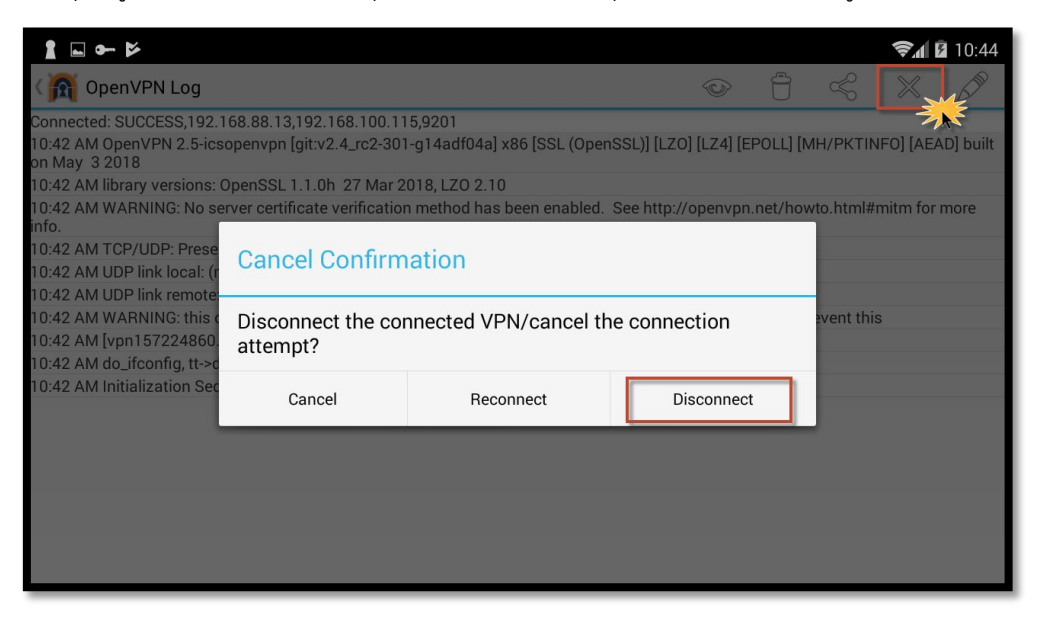

รูปที่ 10 หน้าจอยกเลิกการเชื่อมต่อ CGI VPN Server